# Общие рекомендации для подключения

- Желательно использовать проводной интернет, так как Wi-Fi может быть нестабилен.
- Подключайтесь к конференции с компьютера, а не с телефона или планшета. При демонстрации презентации это гораздо удобнее.
- Если подключаетесь с телефона, держите его горизонтально.
- По возможности, используйте гарнитуру (наушники и микрофон), а не встроенные динамики компьютера.
- Слайды рекомендуется делать в формате 16:9.
- Освещение должно быть хорошим, не садитесь спиной к окну.
- Камера должна быть расположена таким образом, чтобы участники четко видели ваше лицо, голову и плечи полностью.

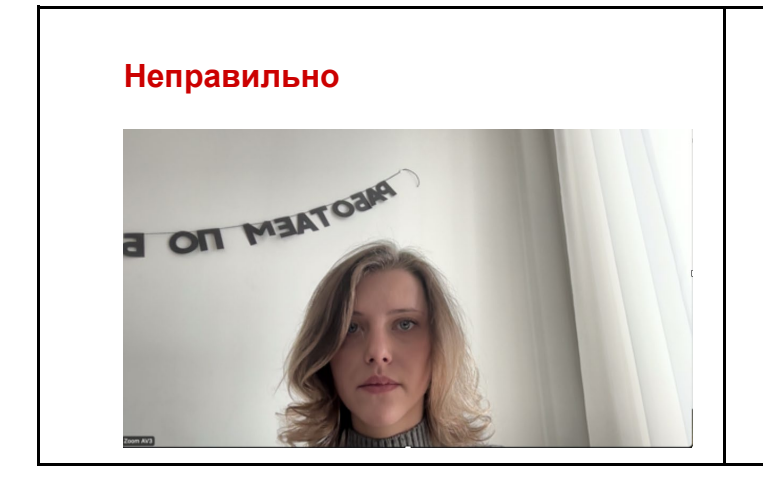

Правильно

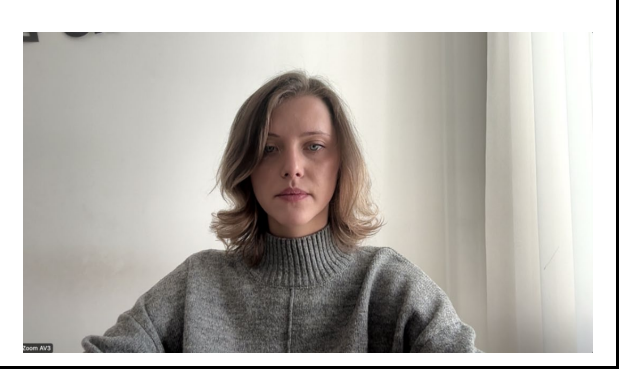

### Памятка спикеру для участия в онлайн-конференции

#### 1. Установка Zoom и вход в конференцию

- Скачайте приложение Zoom.
- Установите приложение, следуя подсказкам программы.
- После установки откройте приложение.
- Перейдите по ссылке на конференцию, которую вам прислал организатор.
- Zoom автоматически предложит открыть приложение, согласитесь на это.
- При необходимости войдите в свой аккаунт или зарегистрируйтесь (если этого еще не сделали ранее).

#### 2. Настройка звука

После перехода по ссылке конференции Zoom покажет окно входа:

- Если используете гарнитуру (рекомендуется использовать), выберите пункт «Проверить динамик и микрофон» и следуйте инструкциям по проверке звука.
- Если гарнитуры нет, выберите пункт «Войти с использованием звука компьютера».
- Если ваш компьютер не оснащен встроенным микрофоном и динамиками, подключите наушники или гарнитуру до начала конференции.

| Выберите ОДИН из параметров аудиоконференцсвязи |                 |  |
|-------------------------------------------------|-----------------|--|
| Телефонный вызов                                | Звук компьютера |  |
|                                                 |                 |  |
|                                                 |                 |  |
| Войти с использованием звука компьютера         |                 |  |
|                                                 |                 |  |
|                                                 |                 |  |
|                                                 |                 |  |
|                                                 |                 |  |
|                                                 |                 |  |

## 3. Включение камеры и микрофона

После входа в конференцию обратите внимание на нижнюю панель Zoom:

- Чтобы включить микрофон, нажмите значок с изображением микрофона в левом нижнем углу.
- Чтобы включить камеру, нажмите на значок с видеокамерой справа от кнопки микрофона.

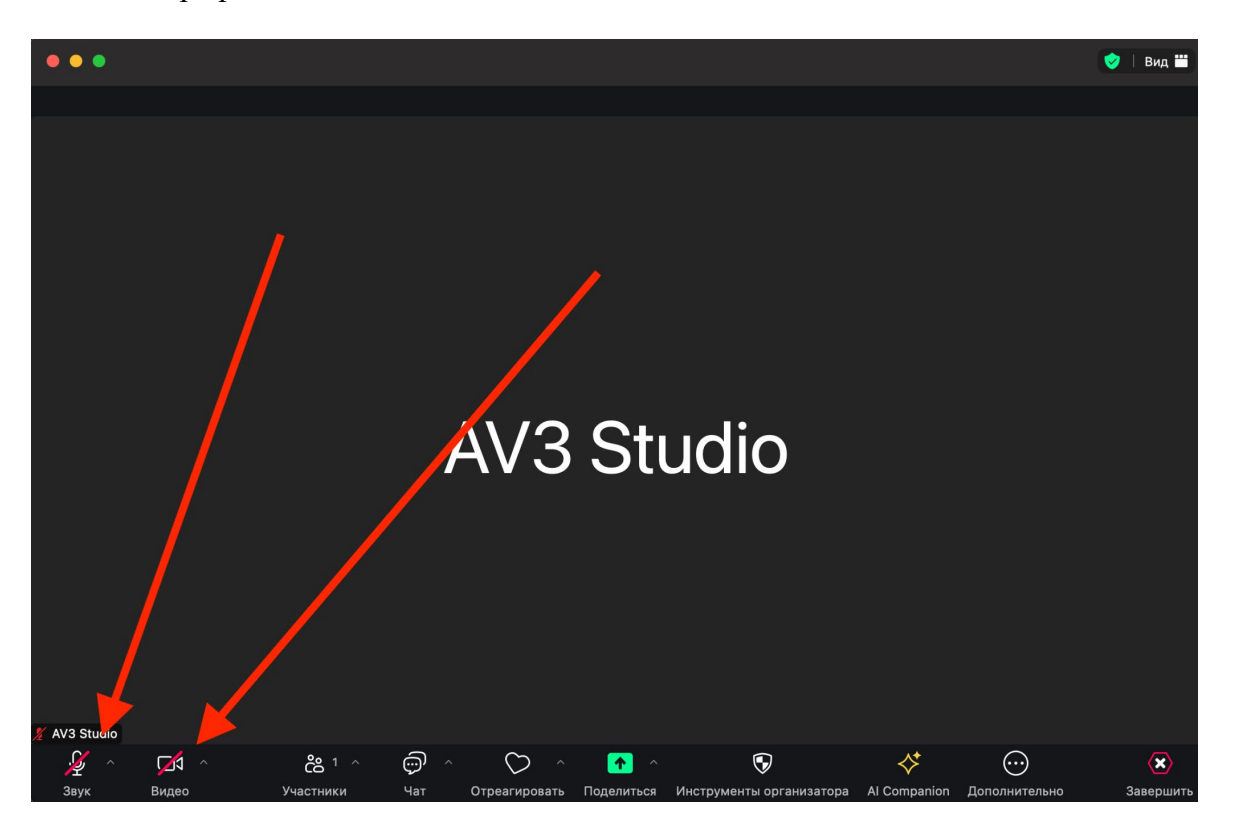

### 4. Демонстрация экрана

Если вы планируете демонстрировать презентацию или другие материалы:

- Заранее откройте нужную презентацию или документ на компьютере.
- В Zoom нажмите кнопку «Поделиться» (зелёная кнопка на нижней панели приложения).

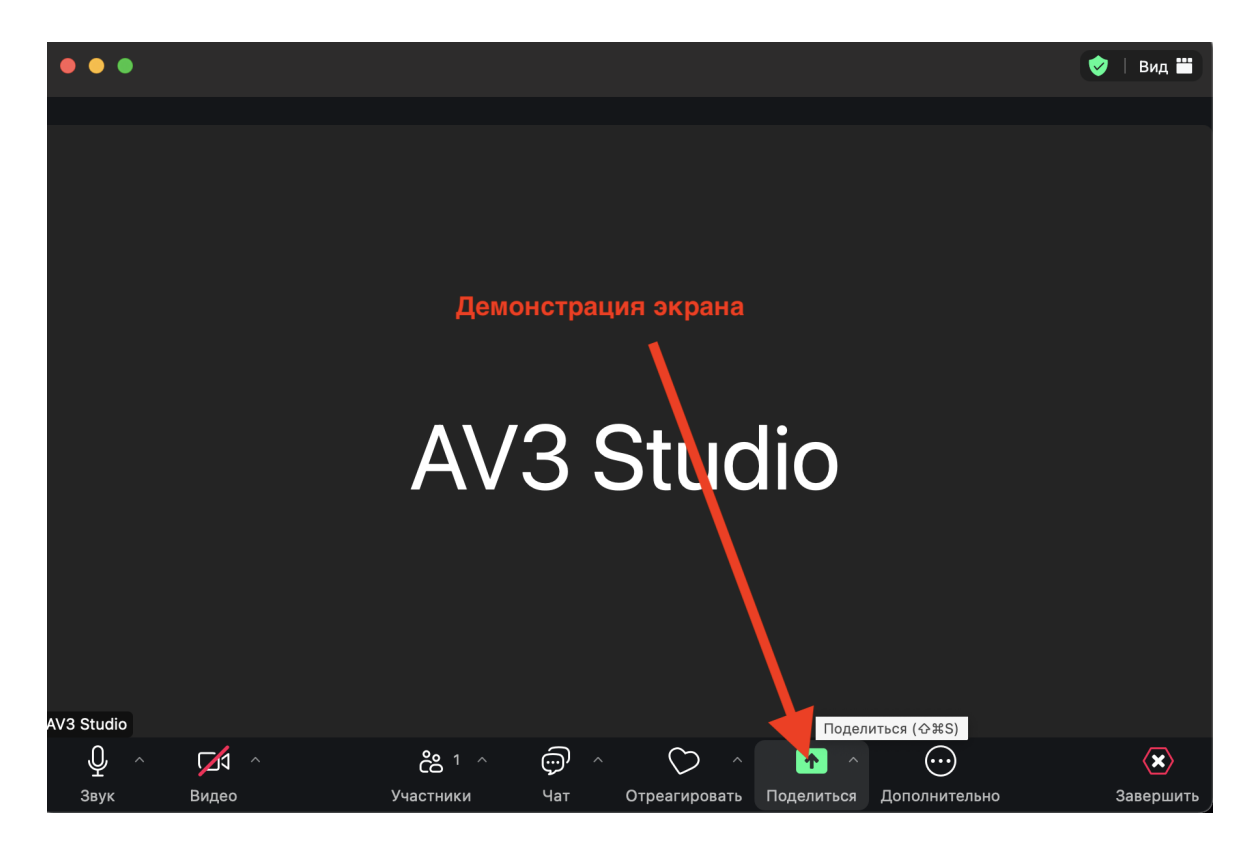

- В открывшемся окне выберите пункт «Весь экран».
- Если вы планируете демонстрировать видео или звук, поставьте галочку «Совместный доступ к звуку» в левом нижнем углу окна демонстрации.

| e                                                | 🤣 Вид 🗮 —                                                                               |
|--------------------------------------------------|-----------------------------------------------------------------------------------------|
| <complex-block></complex-block>                  | Компоновки<br>(*)<br>Компоновки<br>(*)<br>(*)<br>(*)<br>(*)<br>(*)<br>(*)<br>(*)<br>(*) |
| Поделиться                                       | Компоновки и параметры                                                                  |
| Аззацию<br>С С С С С С С С С С С С С С С С С С С | СО<br>енции Приложения Дополнительно<br>— 2°С<br>- Cloudy. ∧ В 0 ↓ рус ⊗ Ф×             |

- После этого откройте презентацию в режиме полного экрана:
  - В PowerPoint можно нажать на значок слайд-шоу на нижней панели, как показано на картинке, или выбрать вкладку «Слайд-шоу» → «С текущего слайда».

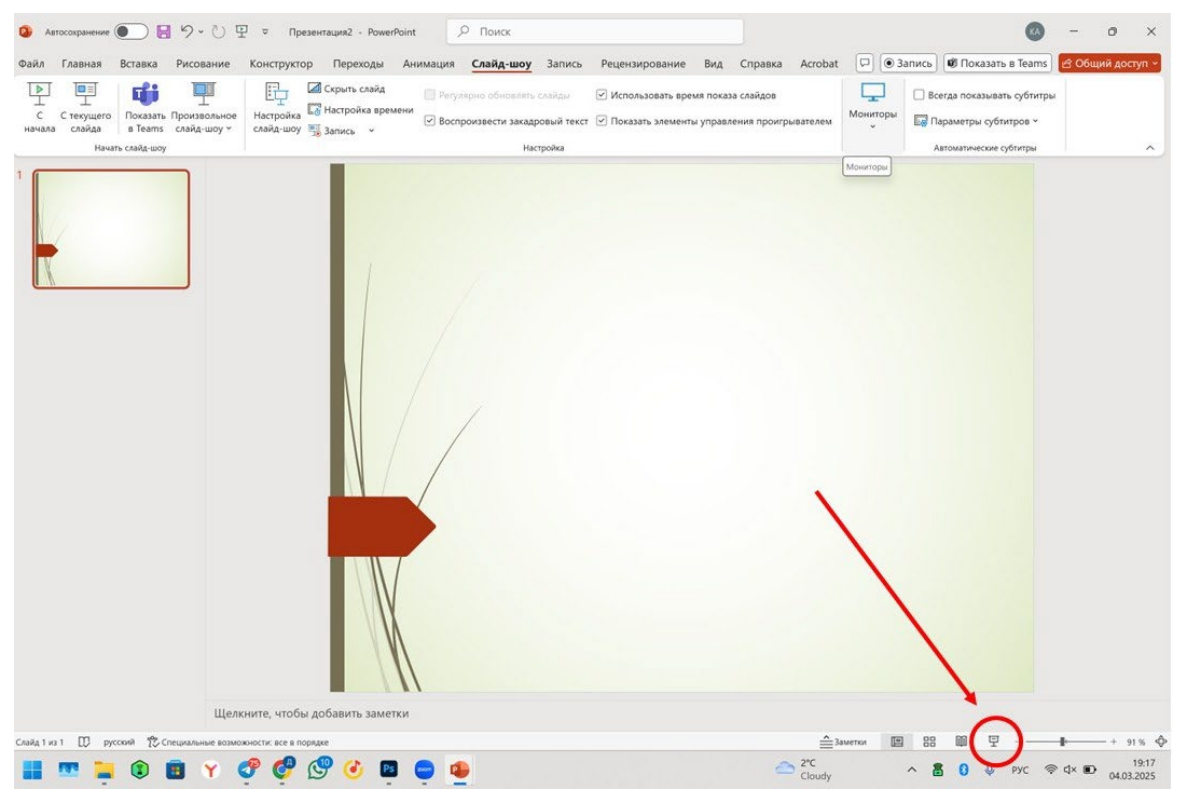

Теперь Ваша презентация доступна для просмотра другим зрителям!